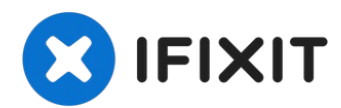

# **Remplacement du clavier du LG VX5200**

Instructions pour accéder et retirer le clavier.

Rédigé par: Douglas Blaalid

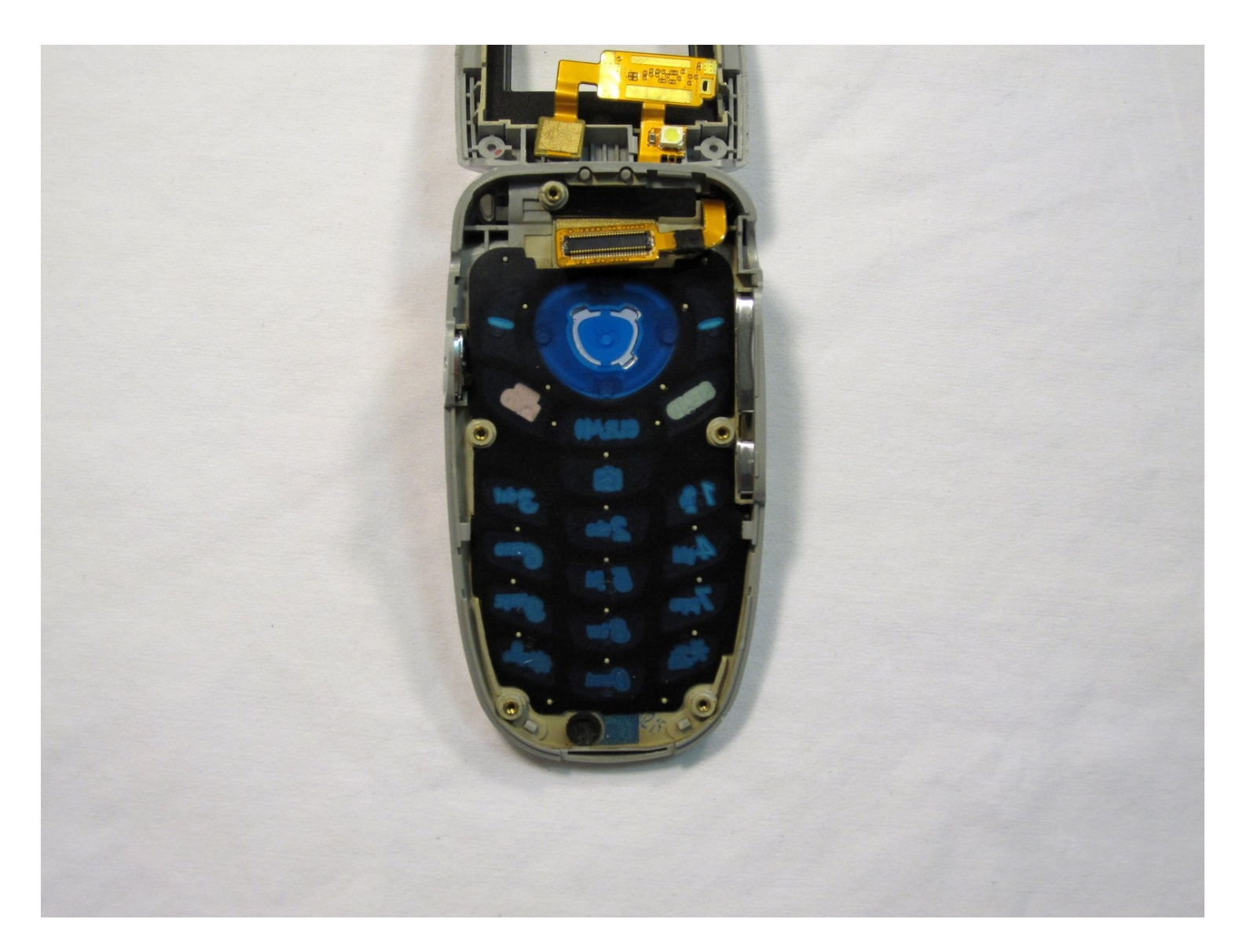

## **INTRODUCTION**

Instructions pour accéder et retirer le clavier.

## 🖌 OUTILS:

Fingers (1) Phillips #00 Screwdriver (1) iFixit Opening Tool (1) Push Pin (1)

# Étape 1 — Batterie

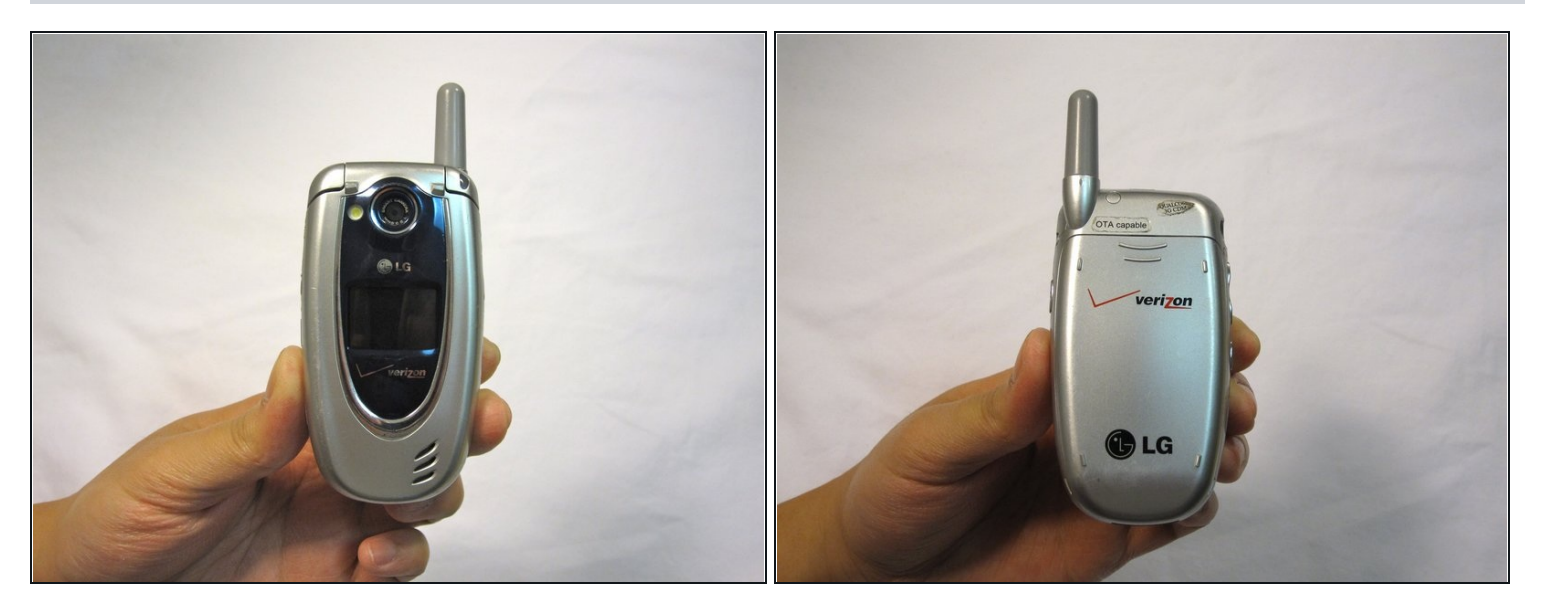

• Tournez le téléphone sur son dos.

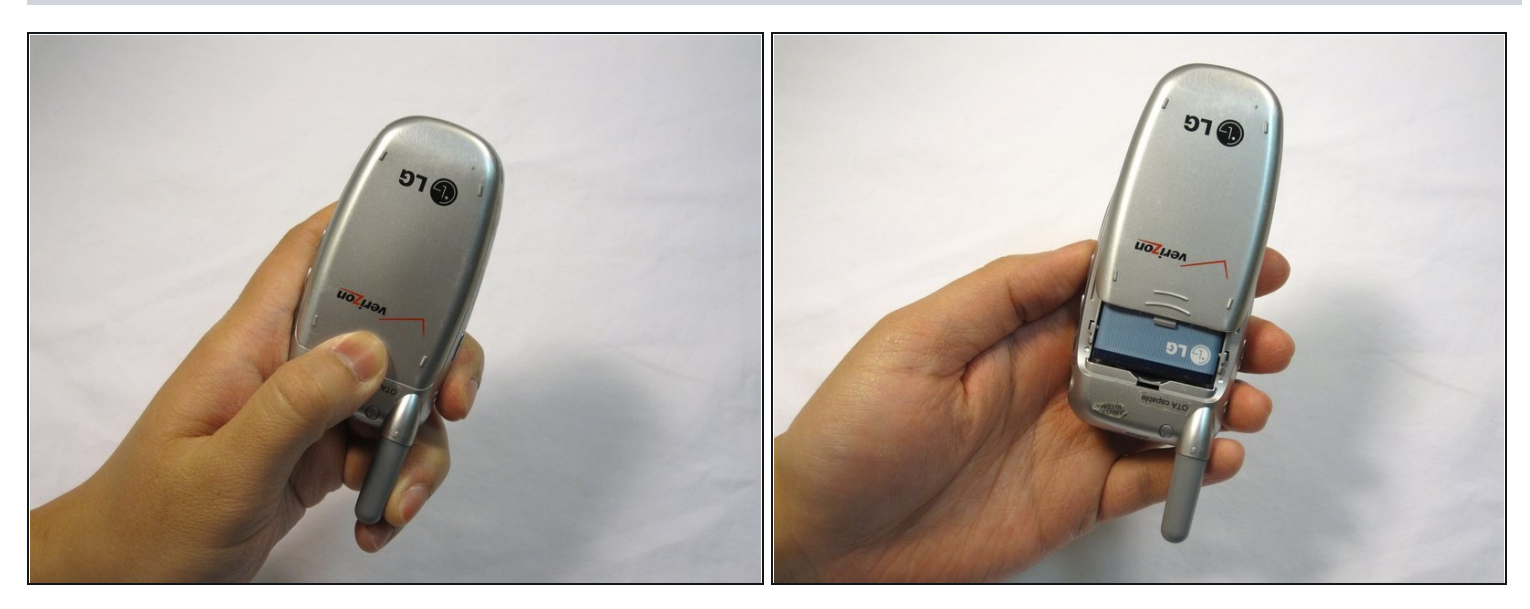

- Orientez le téléphone comme indiqué.
- Retirez le couvercle de la batterie en poussant vers le haut avec votre pouce.

# Étape 3

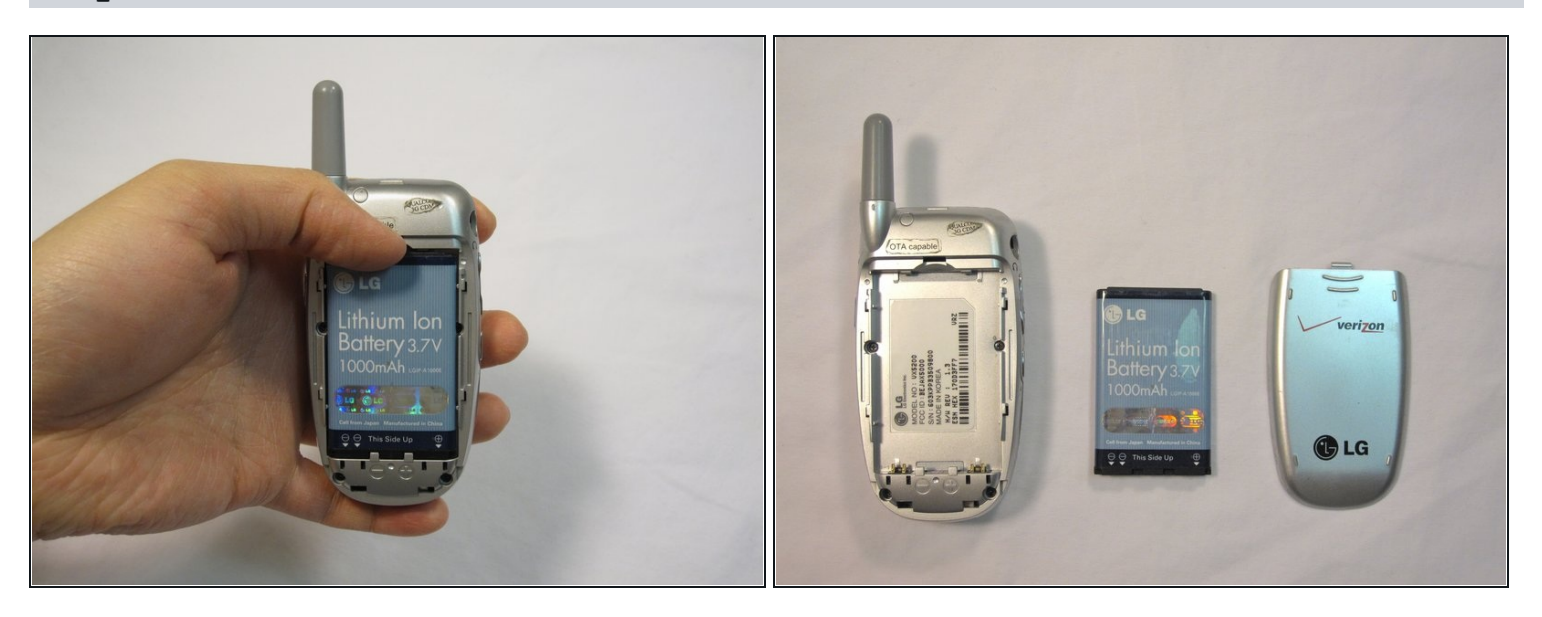

• Placez votre ongle en haut de la batterie et soulevez la batterie vers vous.

#### Étape 4 — Démontage du panneau du boitier arrière du LG VX5200

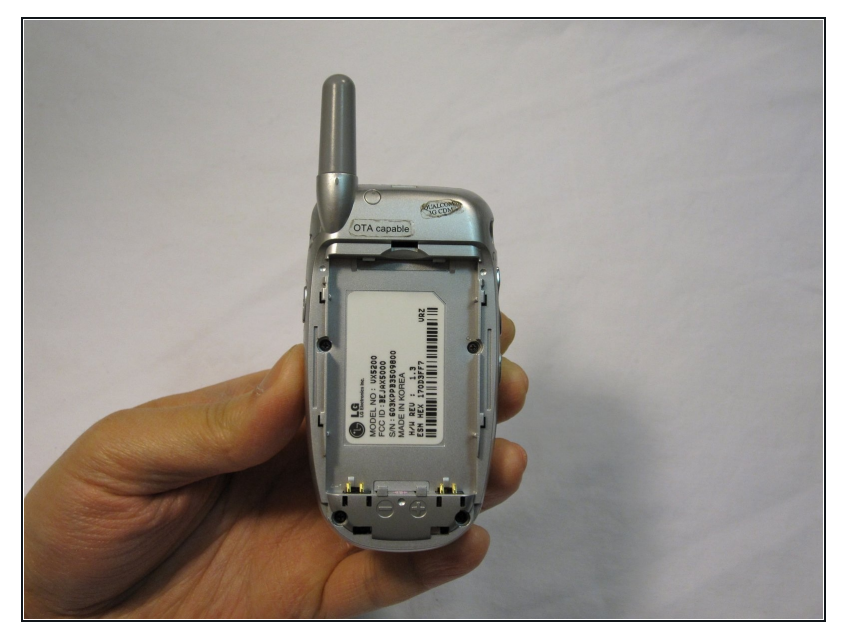

• Orientez le téléphone comme indiqué avec la batterie déjà retirée.

#### Étape 5

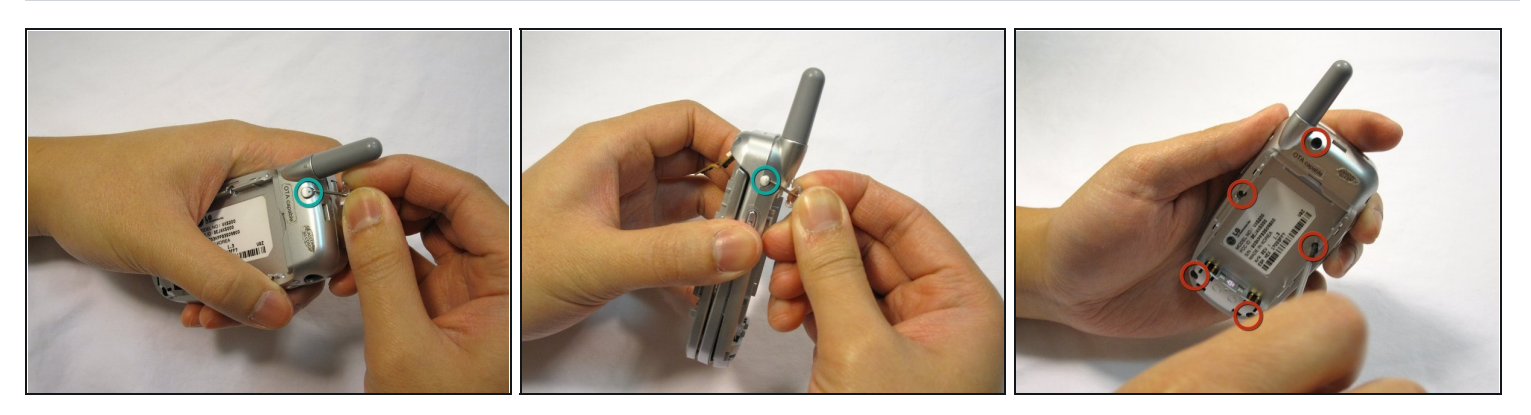

- Retirez les 2 bouchons en plastique situés sur le côté et le quadrant supérieur du panneau de carrosserie arrière en utilisant le bouton-poussoir et soulever vers l'extérieur.
- Utilisez un tournevis Phillips #00 pour retirer les 5 vis comme indiqué ici.

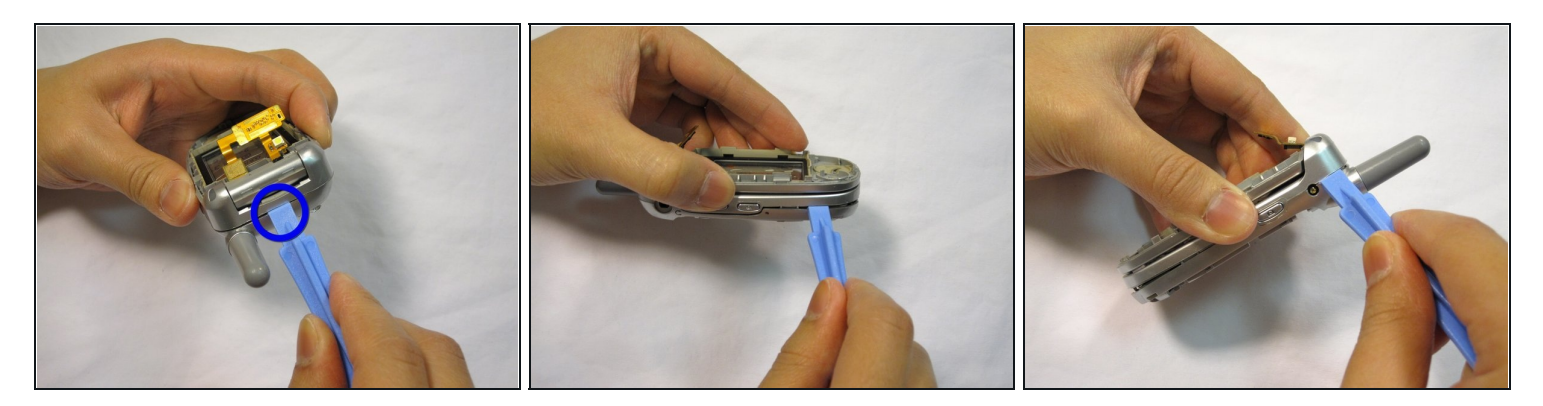

- Placez un outil d'ouvre-iPod dans la couture au-dessus de l'antenne.
- Passez l'outil autour du périmètre de l'ensemble du téléphone.

# Étape 7

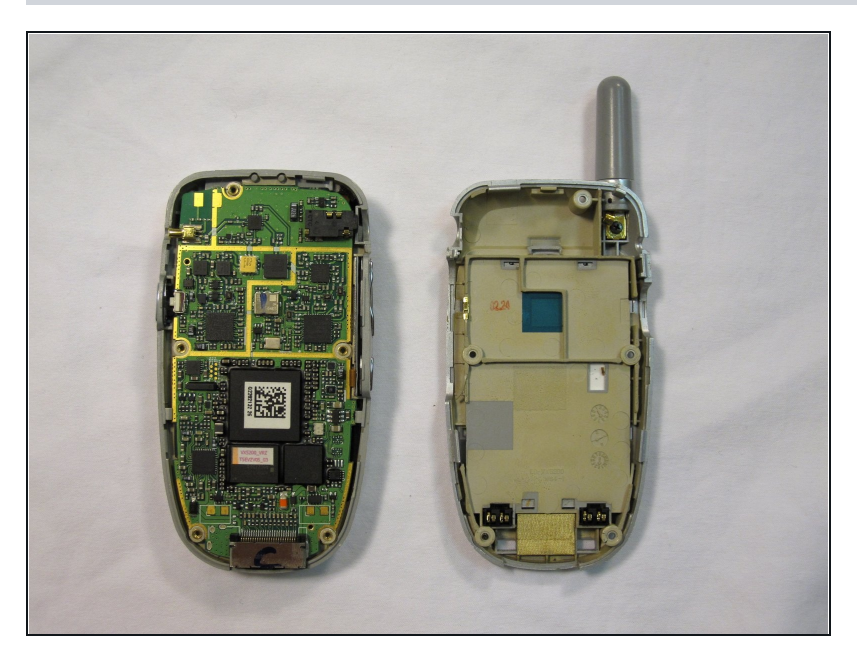

• Vérifiez que votre appareil ressemble à la photo ci-jointe.

#### Étape 8 — Carte mère

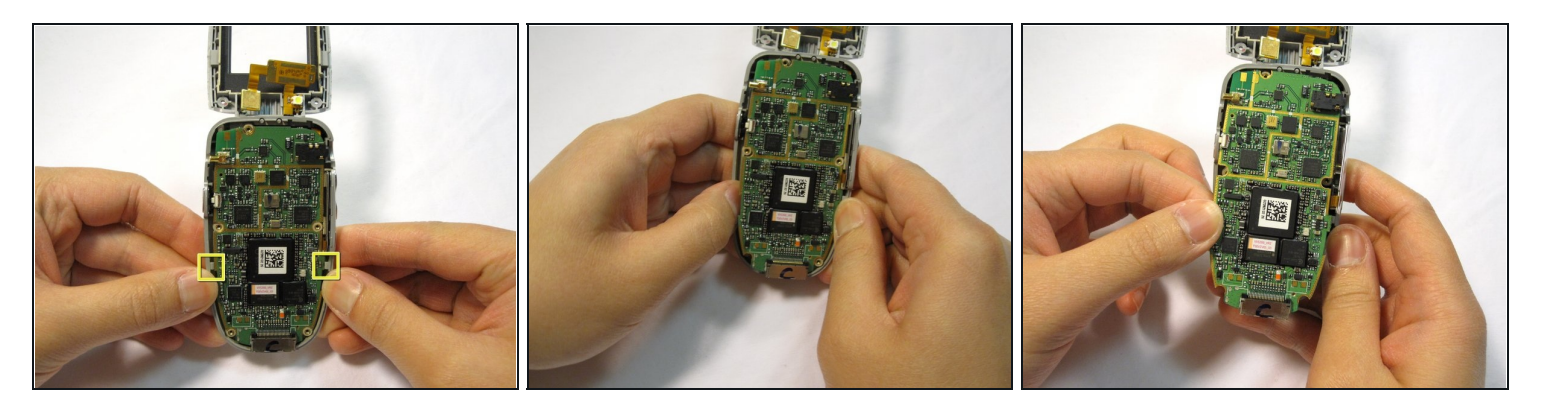

- Localisez les onglets qui maintiennent la carte logique en place.
- Tirez le cadre extérieur du téléphone vers l'extérieur pour libérer la carte des onglets.

### Étape 9

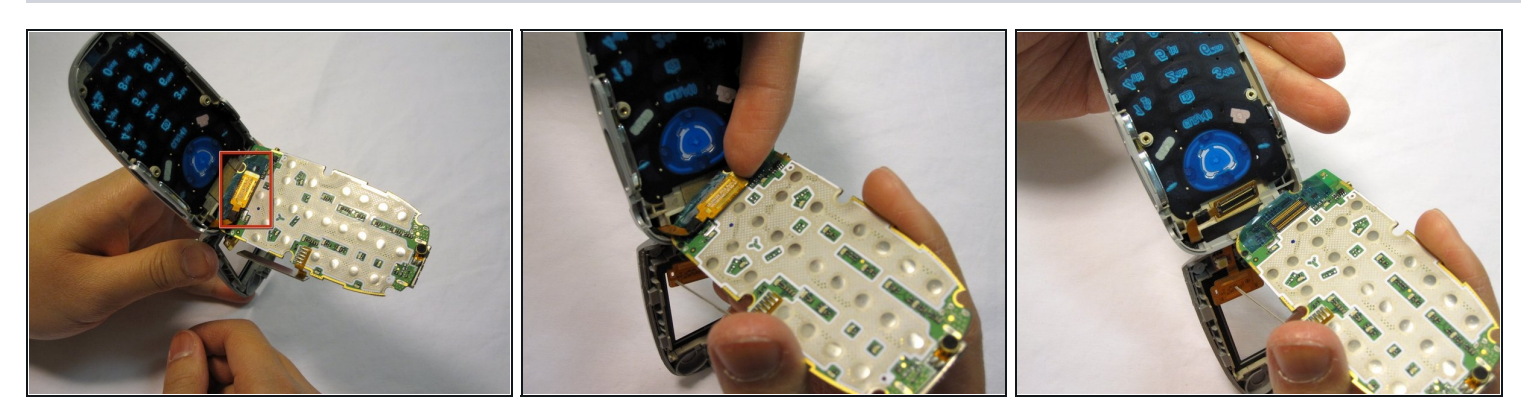

- Localisez la connexion en cuivre (de couleur orange) à l'arrière de la carte.
- Soulevez le connecteur libre de la carte avec votre ongle.

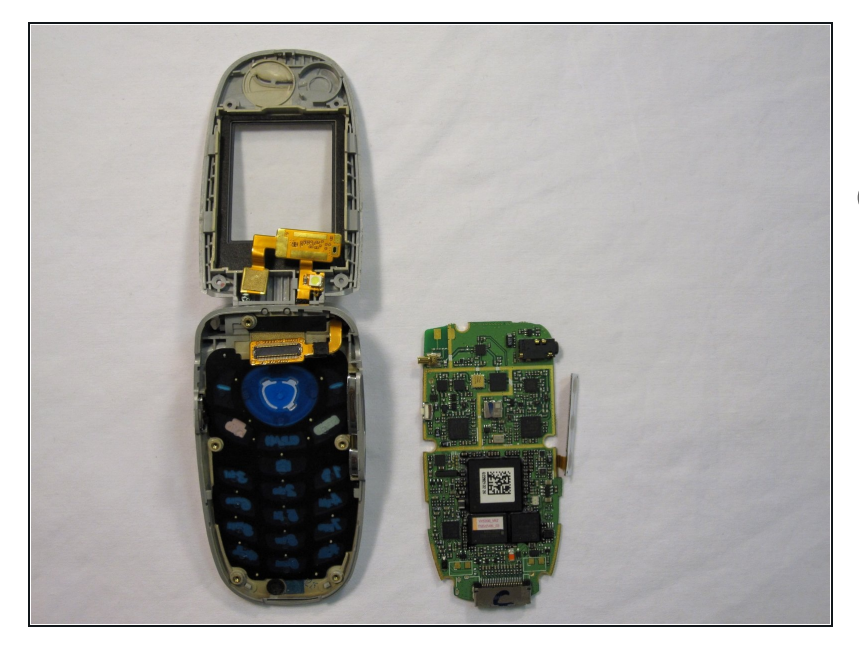

- Vérifiez que votre appareil ressemble à l'image affichée.
- Remarque: L'image est affichée avec l'écran LCD retiré. Ceci n'est pas nécessaire pour le retrait de la carte logique.

#### Étape 11 — Clavier

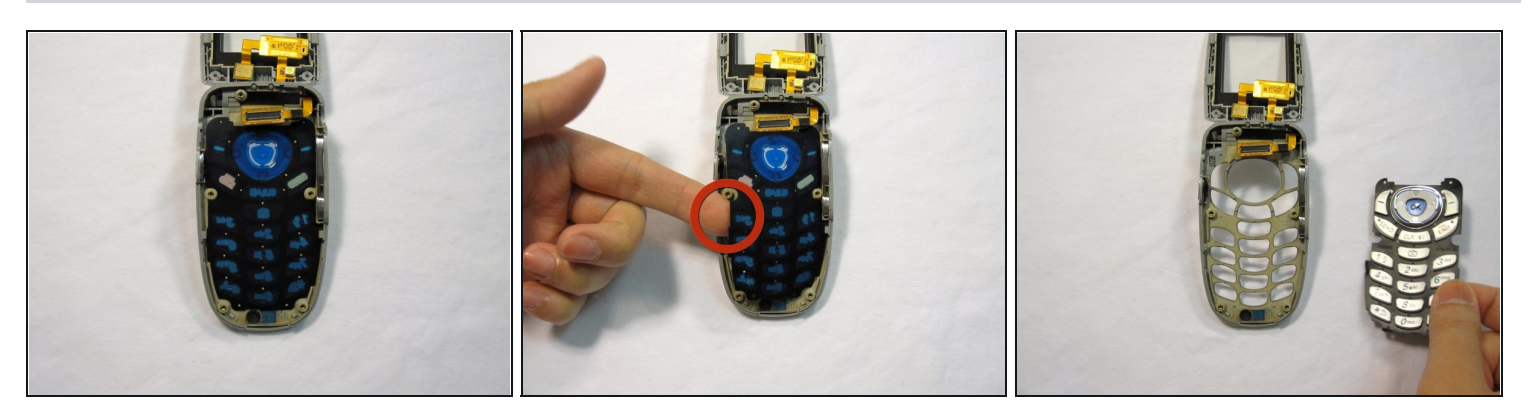

• Utilisez votre doigt pour soulever le clavier.

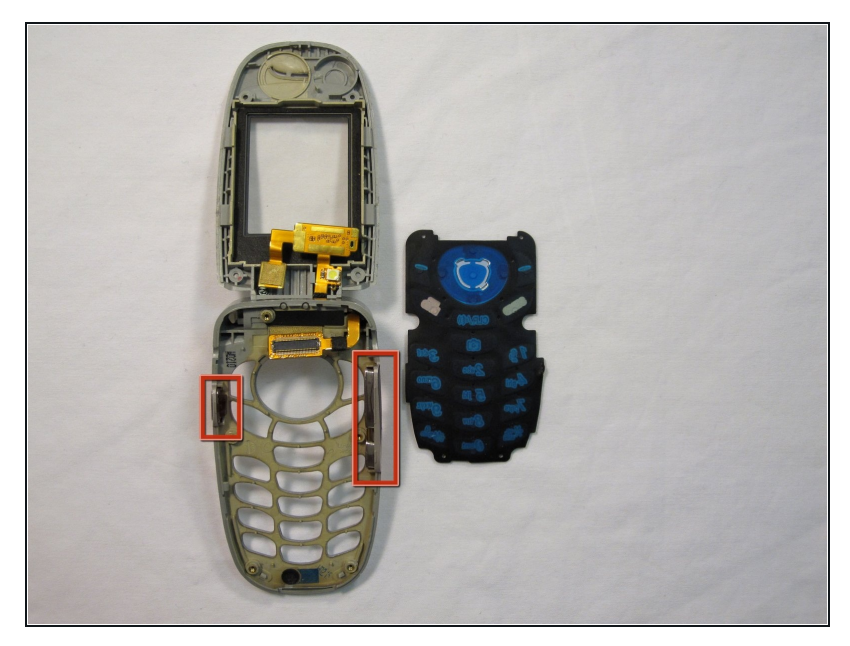

- Vérifiez que votre appareil ressemble à l'image affichée.
- ⚠ Ne laissez pas les boutons tomber du boîtier latéral du téléphone!
- Remarque: L'image est affichée avec l'écran LCD retiré. Ceci n'est pas nécessaire pour la réparation du clavier.

Pour réassembler votre appareil, suivez ces instructions dans l'ordre inverse.